# MyChart Sign Up & COVID-19 Testing Appt Scheduling

#### SIGNUP for a New MyChart Account:

Please use the details provided on the MYCHART SIGNUP Email you may receive to create your MyChart Account.

NOTE: This is a new account for you as an EMPLOYEE. You CANNOT use your existing "proxy" type account that may already exist if you are a parent or legal guardian for a patient at Rady Children's Hospital San Diego or its affiliates.

1. Click on the Link to access MyChart Website from the email as shown below:

| From: donotreply@mychart.rchsd.org                                                                                                    | Sent: Thu 12/17/2020 9:38 AM |
|----------------------------------------------------------------------------------------------------|------------------------------|
| To: Sankaran, Anand                                                                                                    |                              |
| Cec Subject: MpChart Signup Information                                                                                                    |                              |
| MyChart Signup Information Website.                                                                                                    | 10 4                         |
| Dear Test:                                                                                                    |                              |
| Thank you for enrolling in MyChart. Please follow the instruction two to securely access your online medical record. MyChart allows you to send messages to your doctor, view your test results, renew your prescriptions, schedule appointments, and more. |                              |
| How Do I Sign Up?                                                                                                    |                              |
| In your Internet browser, go o https://www.mychantatradychildrens.org/. Cl ck on the Sign Up Now link on the Right hand side of the Sign In button. You will see the Please Identify Yourself page.                                                         |                              |
| Enter your MyChart Access Code exactly as it appears below. You will not need to use this code after you've completed the sign-up process. If you do not sign up before the expiration date, you must request a new code:                                   |                              |
| MyChart Access Code: 3G2B3-9KQKJFJBQ9 Access Code to be used for                                                                                                    |                              |
| MyChart Access Code Expiration: 12/24/2020 9:37 AM Signap along with Expiration Date                                                                                                    |                              |
| Enter your Date of Birth (mm/dd/yyyy) and dick Next.     Your will be taken to the met dismin page.                                                                                                    |                              |
| Create your MyChart ID. This will be your MyChart login ID, so think of one that is secure and easy to remember.                                                                                                    |                              |
| <ul> <li>Create a avQ-cant password. 1 out can change your password at any time.</li> <li>Enter your Password Reset Security Question and Answer. This can be used at a later time if you forget your password. Click Next.</li> </ul>                      |                              |
| <ul> <li>You will be taken to the next sign-up page.</li> <li>Enter you are used address You will see taken a weat and notification when your information is available in McChart</li> </ul>                                                                |                              |
| <ul> <li>Inter you wants accurst row mercurst within non-mercine warming and a variable in systema.</li> <li>Citck Sign I. You can now view your medical record.</li> </ul>                                                                                 |                              |
| Additional Information                                                                                                    |                              |
| Tipsheet to signup and schedule your COVID-19 test via MyChatt: Click here Scheduling your appointment                                                                                                    |                              |
| If you have questions, you can e-mail MyChart@rchard.org or call help desk to talk to our MyChart at Rady Children's support staff. Remember, MyChart is NOT to be used for urgent needs. For medical emergencies, dial 911.                                |                              |
| Sincerdy,                                                                                                    |                              |
| Rady Children's Clinical Care Team                                                                                                    |                              |

2. Click "SIGN UP NOW" to sign up for your new account. You may also do the same from the MyChart App on an iOS or Android device.

|                                           | to your child's health                                                                           | RECORDERATE AND A CONTRACT OF A CONTRACT OF |
|-------------------------------------------|--------------------------------------------------------------------------------------------------|----------------------------------------------------------------------------------------------------|
| MyChart Username                          | Pay as Guest                                                                                     | Stay Connected                                                                                                    |
| Password                                  |                                                                                                  | Helping kids that's our bottom line. Every day, generous donors help ensure that each child<br>gets the finest medical care and that every family receives the compassion and support they<br>toward.                                                                                                    |
| SIGN IN Errort Username? Errort Password? | Go Mobile                                                                                        | JOIN US                                                                                                    |
| New User? 📕                               |                                                                                                  |                                                                                                    |
| SIGN UP NOW                               | Download on the GET IT ON                                                                        |                                                                                                    |
| Request Access Online                     | App Store Google Play                                                                            |                                                                                                    |
| NEW ACCOUNT REQUEST                       | For urgent medical mothers, contact your physician's office or <b>dial 911 for emergencies</b> . |                                                                                                    |

3. Input your "Access Code" from your email and your Date of Birth to click Next. Refer Step1 to see where the Acess Code is located.

| MyChat<br>at Rady Childr                                                                                                    | t<br>ren s                                                      | Ver en Español                                                            |
|----------------------------------------------------------------------------------------------------|-----------------------------------------------------------------|---------------------------------------------------------------------------|
| Please Identify Yourself                                                                                                    |                                                                 |                                                                           |
| Step 1                                                                                                    |                                                                 |                                                                           |
| All fields are required. New Activation Codes can only be obtained at the over the phone or via email.                                                     | doctor's office with a valid ID. New codes are NOT give         |                                                                           |
| MyChart Activation Code<br>Enter your Activation Code as it appears on your enrollment letter (your of<br>this code after you complete the signup process. | code is not case sensitive). You will not need to use           |                                                                           |
| xxxx - xxxx - xxxx                                                                                                    | Enter your ACCESS CODE and your DATE OF<br>BIRTH and Click NEXT |                                                                           |
| Enter your date of birth in the format shown, using rougits for the year (If date of birth).                                                               | you are the parent or guardian, please enter YOUR               |                                                                           |
| mm / dd / yyyy                                                                                                    |                                                                 |                                                                           |
| NEXT                                                                                                    |                                                                 |                                                                           |
|                                                                                                    |                                                                 |                                                                           |
| App Store Google Play Interoperability Guide                                                                                                    | FAQs Privacy Policy Terms and Conditions High Contrast Theme    | MyChart <sup>e</sup> licensed from Epic Systems Corporation © 1999 - 2020 |

4. Create a UNIQUE username and password to proceed further. Please note that your CANNOT use the same username if you have an older/existing account as a proxy.

| N<br>at                                                                                                    | AyChart<br>Rady Children's                                                          | Ver en Español                                                                                                    |
|----------------------------------------------------------------------------------------------------|-------------------------------------------------------------------------------------|----------------------------------------------------------------------------------------------------|
| Choose a Username & Password<br>Step 2 of 3<br>All fields are required.<br>Please choose your MyChart Username and pass                                                                                                    | Sword.                                                                              | Inique USERNAME and<br>I already have a Proxy<br>ount for another patient,<br>I should be DIFFERENT<br>sting/older account. This<br>MyChart account and not |
| MyChart Username<br>Create a MyChart Username. It cannot be changed, so think<br>employee1<br>Username may consist of a-z, 0-9, andor @<br>Password<br>Create a password, Your password must be different than yo<br>Also mix upper and lower case letters. | of one that is secure and easy to remember.                                         | your PROXY account for other patient.                                                                                                    |
| Eight characters or more; case sensitive<br>Retype Password                                                                                                    |                                                                                     |                                                                                                    |
| Soundered on the App Store Google Play                                                                                                    | Interoperability Guide FAQs Privacy Policy Terms and Conditions High Contrast Theme | MyChart® licensed from Epic Systems Corporation ® 1999 - 2020                                                                                               |

5. Ensure notifications are enabled and confirm your email address as shown below. Then click "Sign In".

| MyChart<br>at Rady Children's                                                                                                    | Ver en Español                                                            |
|----------------------------------------------------------------------------------------------------|---------------------------------------------------------------------------|
| Step 3 of 3         Enable E-mail Notifications?         When new information is available (such as est results or messages), we will send a notification message to your internet e-mail address.         Yes       No         E-mail Address         Your e-mail address will be used for alerts or ly. We will not share your e-mail address with anyone.         Sankaran@rchsd.org         Example: chris@company.com |                                                                           |
| Retype E-mail Address         asankaran@rchsd.org         Enable Text Message Notifications?         When new information is available (such as test results or messages), we will send a text (SMS) notification message to your mobile phone.         Yes       No         Mobile Phone Number         Your mobile approx purpher with a purpor                                                                          |                                                                           |
| Example: 555-555-5555<br>Retype Mobile Phone Number                                                                                                    |                                                                           |
| Cert if Conditions and Conditions High Contrast Theme Interoperability Guide FAQs Privacy Policy Terms and Conditions High Contrast Theme                                                                                                    | MyChart <sup>®</sup> licensed from Epic Systems Corporation ® 1999 - 2020 |

6. Accept the "Terms & Conditions" to Complete your Signup Process.

| MyChart<br>at Rady Children's                                                                                                    |   |
|----------------------------------------------------------------------------------------------------|---|
| To proceed, you must agree to the following conditions governing the use of this Web site.                                                                                                    |   |
| Terms and Conditions of Use                                                                                                    | A |
| Consent to Participate<br>By accessing or using MyChart at Rady Children's, you are consenting to participate in the MyChart at Rady Children's program. You<br>can choose not to participate by clicking "Decline" below. Your decision whether or not to participate will not affect your current or<br>future relationship with your physicians, Affiliated Providers, or Rady Children's. If you decide to participate, you are free to<br>withdraw at any time without affecting those relationships.                                                                                                    |   |
| Terminology                                                                                                    |   |
| The following terminology applies to these Terms and Conditions. "You" and "Your" refers to you, the person accessing MyChart at<br>Rady Children's and accepting these Terms and Conditions. "Rady Children's", "Rady Children's Hospital - San Diego", "RCHSD,<br>"We", "Us and "Our" refers to Rady Children's Hospital, the host of MyChart at Rady Children's. "Affiliated Providers" refers to<br>physicians or other providers who have agreed to participate in providing information to MyChart at Rady Children's. "Patient" or<br>"Patients" refer to patients, minor patient's, parents, patient's guardians or the patient's other legally authorized representative. | Ţ |
| Please do not show this page next time                                                                                                    |   |
| ACCEPT                                                                                                    |   |
| McChard® licensed from Exir Systems Corporation. @ 1909-2020.                                                                                                    |   |

#### Schedule a COVID-19 test:

1. From within your MyChart account, select "Schedule an appointment" as shown below:

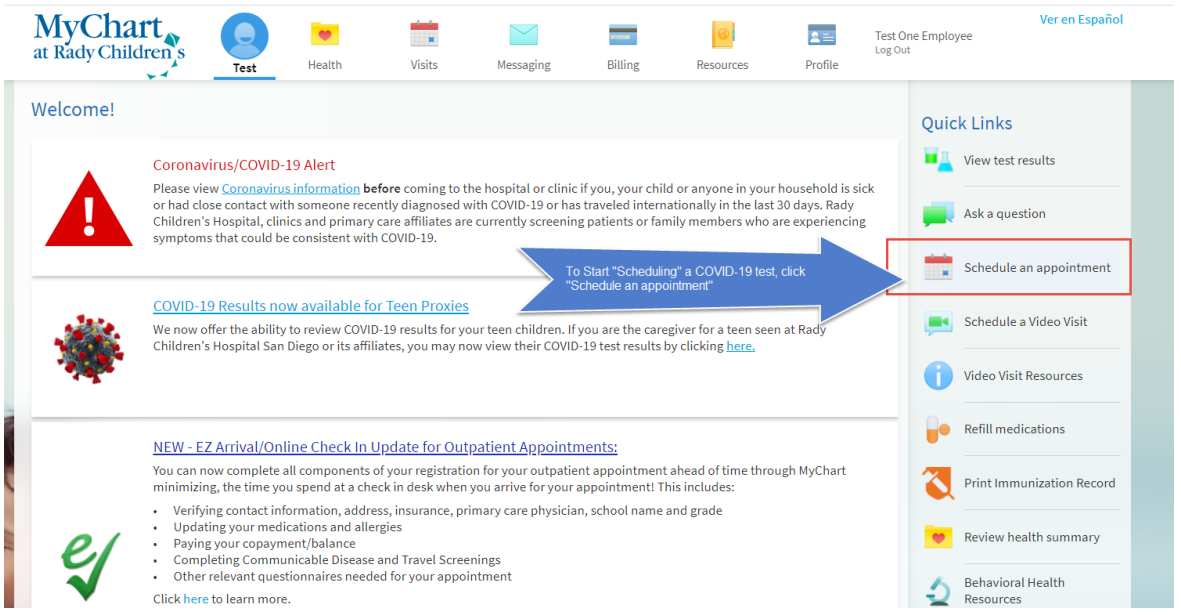

2. Select the "EMPLOYEE COVID-19 TESTING (ASYMPTOMATIC ONLY)" to begin your appt scheduling process

| MyChart<br>at Rady Children's                                                      | Health Vis                               | ts Messaging                                           | Billing                                                             | Resources                                                                                            | <b>N</b> rofile | Test One<br>Log Out | Ver en Español<br>Employee                                                                                                    |
|------------------------------------------------------------------------------------|------------------------------------------|--------------------------------------------------------|---------------------------------------------------------------------|----------------------------------------------------------------------------------------------------|-----------------|---------------------|----------------------------------------------------------------------------------------------------|
| Schedule an Appointment                                                            | <b>Tell us w</b><br>Choose a specific re | IY YOU're coming in<br>son for scheduling an appointme | nt.                                                                 |                                                                                                    |                 |                     | Call 911 for emergencies<br>If this is an emergency, dial 911<br>instead!                                                                                                    |
| Allergy Injection ONLY - Schedule                                                  | Children's Prima<br>Primary Care Flu Vac | y Care Flu Vaccine<br>ine                              | Video Vis<br>Connect fa<br>using your<br>Copay is us<br>person visi | it<br>ce-to-face with a pediatricia<br>phone, tablet, or computer.<br>wally the same as an in-<br>t. | in,             |                     | Your chart on the go<br>Manage your health with our<br>MyChart app, available on Android<br>and iOS Download out                                                                                                    |
| Rady Children's Flu Vaccine Clinics (Specialty<br>Care)<br>Schedule an appointment | Schedule a Follo                         | v-up Visit (Specialty Care)                            | EMPLOYE<br>(ASYMPT                                                  | EE COVID-19 TESTING<br>OMATIC ONLY)                                                                  | *               |                     | Operative and Course and Course and Cou |

3. Pick a time slot that works best for you

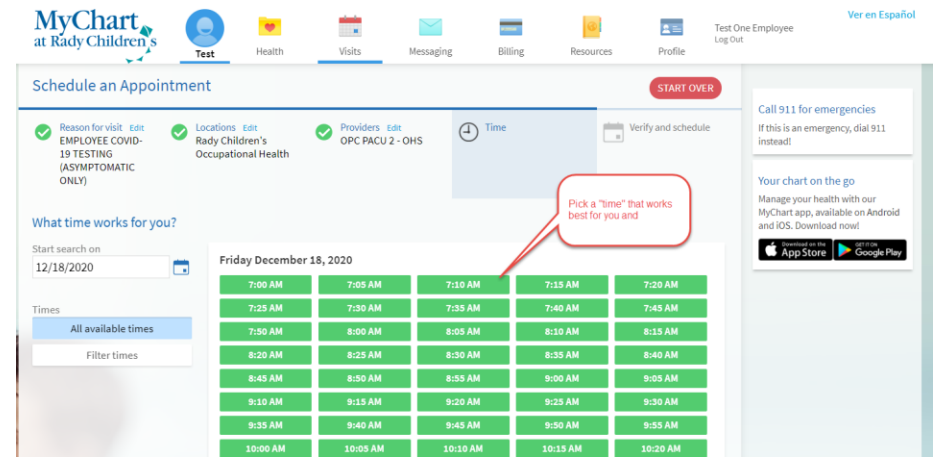

4. Enter a concern for your visit. You can enter "Covid-19 test" and click "Schedule" to complete your scheduling step

| MyChart<br>at Rady Children's                                                                           | Visits Messaging Billing Resources Profile                                                                                                    | Ver en Español<br>One Employee<br><sup>ut</sup>                                                                    |
|----------------------------------------------------------------------------------------------------|----------------------------------------------------------------------------------------------------|----------------------------------------------------------------------------------------------------|
| Schedule an Appointment<br>Reason for visit Edit<br>EMPLOYEE COVID-<br>19 TESTING<br>Ccupational Health | START OVER                                                                                                    | Call 911 for emergencies<br>If this is an emergency, dial 911<br>instead!                                          |
| (ASYMPTOMATIC<br>ONLY)<br>Is everything correct?                                                        |                                                                                                    | Your chart on the go<br>Manage your health with our<br>MyChart app, available on Android<br>and iOS. Download now! |
| EMPLOYEE COVID-19 TESTING<br>(ASYMPTOMATIC ONLY) with OPC<br>PACU 2 - OHS                               | *What is the main medical concern for this visit?<br>This is a test                                                                                                    |                                                                                                    |
| Rady Children's Occupational Health                                                                     | 86 of 100 characters remaining           Before scheduling         Image: State in the state in the state in t | Enter a "Comment" and click<br>on "SCHEDULE" to schedule<br>your appointment                                       |
|                                                                                                    | SCHEDULE                                                                                                    |                                                                                                    |

 EZ ARRIVAL is a process that helps expedite our checkin and ensures we capture as much information contactless as possible. Please complete EZ Arrival for each of your appointments. EZ ARRIVAL is REQUIRED for COVID-19 test appointments.

| MyChart<br>at Rady Children's                                                                    | Test         | ealth          | Visits                  | Messaging                   | Billing    | Resources                                 | 💵 🚞<br>Profile | Test One<br>Log Out                                       | Emplo                                  | yee                              |                                   |             | verei     | resp | anot   |
|--------------------------------------------------------------------------------------------------|--------------|----------------|-------------------------|-----------------------------|------------|-------------------------------------------|----------------|-----------------------------------------------------------|----------------------------------------|----------------------------------|-----------------------------------|-------------|-----------|------|--------|
| Appointment Details                                                                              | ed           | fuque un comin | a appointment l         | adow                        |            |                                           |                | ÷                                                         | <<br>S                                 | м                                | Decer<br>T                        | mber 2<br>W | 2020<br>T | F    | ><br>S |
|                                                                                                  | w details of | ryour upcomm   | gappointment            | Jelow.                      |            |                                           |                |                                                           | 6                                      | 7                                | 1<br>8                            | 9           | 3<br>10   | 4    | 12     |
| COVID-19 Testin                                                                                  | g            |                |                         | Get ready f                 | or your vi | sit!                                      |                |                                                           | 13                                     | 14                               | 15                                | 16          | 17        | 18   | 19     |
| Friday December 18, 2020 7:55 AM PST (5 minutes)  Add to Calendar                                |              | Let staff I    | CONFI<br>know you don't | RM<br>need a reminder call. | Save time  | EZ ARRIVAL<br>by completing eZ A<br>time. | rrival and o   | of                                                        | 20<br>27                               | 21<br>28                         | 22<br>29                          | 23<br>30    | 24<br>31  | 25   | 26     |
| Rady Children's Occupation<br>Health<br>3020 Children's Way<br>SAN DIEGO CA92123<br>858-576-1700 | onal         |                |                         |                             |            |                                           |                | Complete<br>This help<br>the Regis<br>is a requi<br>test. | e EZ A<br>s us ir<br>stratio<br>ired b | ARRIN<br>n exp<br>n pro<br>efore | /AL.<br>editing<br>cess a<br>your | g<br>and    |           |      |        |
| This appointment cannot be car<br>online. To cancel, please call<br>858-576-1700.                | nceled       |                |                         |                             |            |                                           |                |                                                           |                                        |                                  |                                   |             |           |      |        |
|                                                                                                  |              |                | BACK TO VISIT           | IS LIST PAGE                |            |                                           |                |                                                           |                                        |                                  |                                   |             |           |      |        |

6. First step within EZ Arrival is the Insurance verification process. Please ensure you verify/update insurance information. You can also "Add a coverage" as shown in screenshots below:

| eZ Arrival                                                                 |                                                                              | +<br>Insurance                                                 | Questionnaires S | June 2010        |                                                                         |
|----------------------------------------------------------------------------|------------------------------------------------------------------------------|----------------------------------------------------------------|------------------|------------------|-------------------------------------------------------------------------|
| Insurance on File                                                          |                                                                              |                                                                |                  |                  |                                                                         |
| Aetna<br>Aetna Ppo                                                         |                                                                              |                                                                |                  |                  |                                                                         |
| Subscriber Name<br>Employee, Test<br>One<br>Subscriber<br>Number<br>123456 | ADD INSURANCI<br>Uploading images of you<br>speed up the check-in p<br>visit | E CARD PHOTOS<br>Ir card now will help<br>rocess for your next |                  | + ADD A COVERAGE |                                                                         |
| 🖌 Update covera                                                            | age                                                                          |                                                                |                  |                  |                                                                         |
| Remove cover                                                               | age                                                                          |                                                                |                  |                  | Confirm your insurance on file. If                                      |
| This information NEXT FINISH                                               | on is correct                                                                |                                                                |                  |                  | please click "ADD A<br>COVERAGE" to input your<br>insurance information |

## Adding a new coverage:

| Aetna<br>Aetna Ppo                                                                                          |                                                                                                    |                          |                                                                                                    |                                                   |
|----------------------------------------------------------------------------------------------------|----------------------------------------------------------------------------------------------------|--------------------------|----------------------------------------------------------------------------------------------------|---------------------------------------------------|
| Subscriber Name<br>Employee, Test<br>One                                                                    | ADD INSURANCE CARD PHOTOS                                                                                                 |                          |                                                                                                    |                                                   |
| Subscriber<br>Number<br>123456                                                                              | Uploading images of your card now will help speed up the check-in process for your next visit.                            |                          |                                                                                                    |                                                   |
| 🖋 Update cover                                                                                              | age                                                                                                    |                          |                                                                                                    |                                                   |
| Remove cove                                                                                                 | age                                                                                                    |                          |                                                                                                    |                                                   |
| Add a coverage                                                                                              |                                                                                                    |                          |                                                                                                    |                                                   |
| hoose your insurance p                                                                                      | rovider. If your insurance provider is not listed choose "Other".                                                         |                          |                                                                                                    |                                                   |
| Vhen completing the fie<br>Indicates a require                                                              | .ds below, please be sure you are entering the patient's assigned M<br>ed field                                           | ember ID. Please include | <u>all alpha-numeric digits, including all pref</u>                                                                                                    | ixes and su                                       |
| ÷                                                                                                    |                                                                                                    |                          |                                                                                                    |                                                   |
| Cigna                                                                                                    |                                                                                                    | ✓                        |                                                                                                    |                                                   |
| Cigna<br>Member Number                                                                                      |                                                                                                    | ~                        |                                                                                                    |                                                   |
| Cigna<br>Member Number<br>test123456<br>Are you the policy                                                  | holder for this insurance?                                                                                                |                          |                                                                                                    |                                                   |
| Manufance<br>Cigna<br>Member Number<br>test123456<br>Are you the policy<br>Yes No                           | holder for this insurance?                                                                                                |                          |                                                                                                    |                                                   |
| Analysise<br>Cigna<br>Member Number<br>test123456<br>*Are you the policy<br>Yes No<br>Please upload imag    | holder for this insurance?<br>es of your insurance card. ①                                                                |                          | Pick your insurance and co<br>the fields. Please include a                                                                                                    | omplete                                           |
| Cigna<br>#uenber/tumber<br>test123456<br>*Are you the policy<br>Yes No<br>Please upload imag                | holder for this insurance?<br>es of your insurance card. ①                                                                |                          | Pick your insurance and co<br>the fields. Please include a<br>of your insurance card's fro<br>back. You can also do it fro                                             | omplete<br>picture<br>ont and<br>om your          |
| Cigna<br>Rember Number<br>test123456<br>Are you the policy<br>Yes No<br>Please upload imag<br>Fil           | holder for this insurance?<br>es of your insurance card. ①<br>C ADD FRONT<br>: types: GIF, JPEG, JPG, PDF, PNG, TIF, TIFF |                          | Pick your insurance and co<br>the fields. Please include a<br>of your insurance card's fro<br>back. You can also do it fro<br>phone if you use the MyCh<br>Mobile App. | omplete<br>a picture<br>ont and<br>om your<br>art |
| Industrie<br>Cigna<br>Internet Number<br>test123456<br>Ver you the policy<br>Yes No<br>Please upload imag   | holder for this insurance?<br>es of your insurance card. ①                                                                |                          | Pick your insurance and co<br>the fields. Please include a<br>of your insurance card's fro<br>back. You can also do it fro<br>phone if you use the MyCh<br>Mobile App. | omplete<br>a picture<br>ont and<br>om your<br>art |
| Cigna<br>Rember Number<br>test123456<br>Are you the policy<br>Yes No<br>Please upload imag<br>Fil           | holder for this insurance?<br>es of your insurance card. ①                                                                |                          | Pick your insurance and co<br>the fields. Please include a<br>of your insurance card's fro<br>back. You can also do it fro<br>phone if you use the MyCh<br>Mobile App. | omplete<br>a picture<br>ont and<br>om your<br>art |
| Cigna<br>Riember Number<br>test123456<br>Are you the policy<br>Yes No<br>Please upload imag<br>Fill<br>Fill | holder for this insurance?<br>es of your insurance card. ①                                                                |                          | Pick your insurance and co<br>the fields. Please include a<br>of your insurance card's fro<br>back. You can also do it fro<br>phone if you use the MyCh<br>Mobile App. | omplete<br>a picture<br>ont and<br>om your<br>art |

| MyCh:<br>at Rady Chi | art,<br>ildren,s                                                                    | Fest Health                                                      | Visits                                   | Messaging                                   | Billing                | Resources                                              | Profile                                                 | Test One Employee<br>Log Out                       | Ver en Español |
|----------------------|-------------------------------------------------------------------------------------|------------------------------------------------------------------|------------------------------------------|---------------------------------------------|------------------------|--------------------------------------------------------|---------------------------------------------------------|----------------------------------------------------|----------------|
|                      | eZ Arrival                                                                          |                                                                  | en en en en en en en en en en en en en e | Questionnaires Sig                          | n Documents            |                                                        |                                                         |                                                    |                |
|                      | Insurance on File<br>Aetna<br>Aetna Ppo<br>Subscriber Name<br>Employee, Test<br>One |                                                                  | CE CARD PHOTOS                           |                                             |                        |                                                        |                                                         |                                                    |                |
|                      |                                                                                     |                                                                  | Please wait whil                         | Verifying Insu<br>le we verify your insurar | Irance Informa         | tion<br>may take up to 45 second                       | s.                                                      |                                                    |                |
|                      | When verification is comp                                                           | econds to verify the insur-<br>ete, this insurance information v | You may skip verifica                    | stion, but your insurance in<br>SKIP        | formation may not be u | p to date during online chec                           | k-in.                                                   |                                                    |                |
|                      | Cigna<br>Member Name<br>Employee, Test                                              | Member<br>test1234                                               | Number<br>56                             | Added                                       |                        | After you submit                                       | an insurance u                                          | update, Select                                     |                |
|                      | This information                                                                    | n is correct                                                     |                                          |                                             |                        | "SKIP VERIFICA<br>continue to wait<br>next screen auto | ATION" if it take<br>and you should<br>matically withir | es too long or<br>I be taken to the<br>n a minute. |                |

7. Second step is the Questionnaires step as shown below. Please complete and click Next.

| MyCha<br>at Rady Chil |                    | Test                             | eelth                           | Visits         | Messaging             | Billing | Resources          | Profile | Test One Employee<br>Log Out |
|-----------------------|--------------------|----------------------------------|---------------------------------|----------------|-----------------------|---------|--------------------|---------|------------------------------|
|                       | eChe               | ck-In                            |                                 |                |                       |         |                    |         |                              |
|                       |                    |                                  |                                 | Insurance Q    | uestionnaires Sign Do | cuments |                    |         |                              |
|                       | Emp<br>For an u    | ployee and S                     | Subscribe<br>with on 12/18/2020 | r Demogra      | phics                 |         |                    |         |                              |
|                       | *Indica<br>*Street | tes a required field.<br>address |                                 |                |                       |         |                    |         |                              |
|                       |                    | test address                     |                                 |                |                       |         |                    |         |                              |
|                       | *City              | San Diego                        |                                 |                |                       |         |                    |         |                              |
|                       |                    | San Diego                        |                                 |                |                       |         |                    |         |                              |
| the second            | State              | California                       |                                 |                | ~                     |         |                    |         |                              |
| TAN                   | *Zip Co            | ode                              |                                 |                |                       |         |                    |         |                              |
| PSA WY                |                    | 92123                            |                                 |                |                       | сом     | MPLETE the Qnr and | click   |                              |
|                       | *Phone             | e Number                         |                                 |                |                       | "Col    | ntinue".           |         |                              |
| 220                   |                    | 8585761700                       |                                 |                |                       |         |                    |         |                              |
| - De                  | *Is the            | insurance policy hold            | ler's address the s             | same as above? |                       |         |                    |         |                              |
|                       |                    | Yes No                           |                                 |                |                       |         |                    |         |                              |
|                       | CONT               | INUE FINISH LATER                | CANCEL                          |                |                       |         |                    |         |                              |

| MyChart at Pady Children |                                                                                                    | <b>Q</b>     |                    |            |                                 | -       | 6         | 2=      | Test One Er<br>Log Out |  |  |  |
|--------------------------|----------------------------------------------------------------------------------------------------|--------------|--------------------|------------|---------------------------------|---------|-----------|---------|------------------------|--|--|--|
| at Katty Chill           |                                                                                                    | Test         | Health             | Visits     | Messaging                       | Billing | Resources | Profile |                        |  |  |  |
|                          | eCheck-In                                                                                          |              |                    |            |                                 |         |           |         |                        |  |  |  |
|                          | Insurance Questionnaires Sign Documents                                                            |              |                    |            |                                 |         |           |         |                        |  |  |  |
|                          | Employe                                                                                            | ee and S     | ubscriber          | Demogra    | phics                           |         |           |         |                        |  |  |  |
|                          | For an upcoming                                                                                    | gappointment | with on 12/18/2020 |            |                                 |         |           |         |                        |  |  |  |
|                          | Please review your responses. To finish, click Submit. Or, click any question to modify an answer. |              |                    |            |                                 |         |           |         |                        |  |  |  |
|                          | Question                                                                                           |              |                    |            | Answer                          |         |           |         |                        |  |  |  |
|                          | Street address                                                                                     |              |                    |            | test address                    |         |           | 1       |                        |  |  |  |
|                          | City                                                                                               |              |                    |            | San Diego                       |         |           | 1       |                        |  |  |  |
|                          | State                                                                                              |              |                    |            | California                      |         |           | 1       |                        |  |  |  |
|                          | Zip Code                                                                                           |              |                    |            | 92123                           |         |           | 1       |                        |  |  |  |
|                          | Phone Number                                                                                       |              |                    | 8585761700 | Review and "Su<br>your answers. | bmit"   | 1         |         |                        |  |  |  |
| and the                  | Is the insurance policy holder's address the same as about res                                     |              |                    |            |                                 |         |           |         |                        |  |  |  |
| FERRE                    | BACK SUBMIT FINISH LATER CANCEL                                                                    |              |                    |            |                                 |         |           |         |                        |  |  |  |

8. The last step within EZ Arrival is the consent forms. Please Review and Sign as shown below. The consents are good once signed for a certain time frame (details for each form given below) and will NOT be required for every visit.

| MyChart<br>at Rady Children's |                                                     |            |        |        |                                | -       | 6         | ==      | Test One Employee<br>Log Out |  |
|-------------------------------|-----------------------------------------------------|------------|--------|--------|--------------------------------|---------|-----------|---------|------------------------------|--|
|                               |                                                     | Test       | Health | Visits | Messaging                      | Billing | Resources | Profile |                              |  |
|                               | eZ Arrival                                          |            |        |        |                                |         |           |         |                              |  |
|                               |                                                     |            |        |        |                                |         |           |         |                              |  |
|                               | Please review ar                                    |            |        |        |                                |         |           |         |                              |  |
|                               | Joint Notice of Privacy Practices<br>Not Signed Yet |            |        |        | Specimen Con<br>Not Signed Yet | nsent   |           |         |                              |  |
|                               |                                                     | AND SIGN   |        |        |                                |         |           |         |                              |  |
|                               | Once this step is                                   |            |        |        |                                |         |           |         |                              |  |
|                               | BACK FINIS                                          | SH LATER S | UBMIT  |        |                                |         |           |         |                              |  |
|                               | RACK TO THE HOME PAGE                               |            |        |        |                                |         |           |         |                              |  |

JNPP: (Joint Notice of Privacy Practives form signature is only collected once unless the content is changed. You will not need to sign it more than once)

| eZ Arrival                                  | Joint Notice of Privacy Practices                                                                                                    | × |
|---------------------------------------------|----------------------------------------------------------------------------------------------------|---|
|                                             | effective for the medical information we maintain. If our privacy practices change, a revised notice will be available at the registration areas and on our websites.                                                                                                    |   |
|                                             | Link: Joint Notice of Privacy Practices                                                                                                    |   |
|                                             | Please acknowledge that you received our Joint Notice of Privacy Practices.                                                                                                    |   |
| Please review and address th                | *                                                                                                    |   |
| Joint Notice of Privacy F<br>Not Signed Yet | <ul> <li>I received the Joint Notice of Privacy Practices and my signature is below.</li> <li>I decline to sign the acknowledgement of receipt of the Joint Notices of Privacy Practices (no signature required).</li> </ul>                                                                                                    |   |
| Once this step is completed, o              | Note: The law does not require you to sign this acknowledgement. Signing does not mean that you have agreed to any special<br>uses or disclosures (sharing) of the health records. Refusing to sign this acknowledgment does not prevent Rady Children's<br>from using or disclosing your health information as HIPAA permits. If you decline to sign this Acknowledgment, we will keep a<br>record of that declination.                                                                                                    |   |
|                                             | If signed by someone other than the patient, enter name and relationship:                                                                                                    |   |
|                                             | * Self         Parent         Legal Guardian         Other Approved Caregiver                                                                                                    |   |
|                                             | Complete the form by<br>selecting the required<br>fields and signing your<br>name. You can do it<br>oither on a browney with                                                                                                    |   |
|                                             | Signature of Patient or Legal Representative                                                                                                    |   |
|                                             | We' means and this acknowledgment applies to Rady Children's Hospital – San Diego (RCHSD), including Rady Children's<br>Specialists of San Diego, A Medical Foundation (RCSSD), Helen M. Bernardy Center for Medically Fraglie Children, Rady<br>Children's Houting Children's Physicians Medical Group (CPMG) and Tier 1 Providers, Children's Specialists of San Diego, A<br>Medical Group, Inc.; UCSD Pediatric Associates, Including UCSD Developmental Elberkoviral Heatings, Physicians (Medical<br>Staff), nurses and other personnel of these organizations.<br>Page (pageNum) (2000) |   |
|                                             | CONTINUE CLEAR FORM CANCEL                                                                                                    |   |

## SPECIMEN CONSENT: (Speciment Consent form signature is required Once every year)

| Specimen Consent                                                                                                    |               |
|----------------------------------------------------------------------------------------------------|---------------|
| <ul> <li>b. under California law, patients do not have any rights in Specimens or rights to any commercially useful produ<br/>be developed through research using Specimens.</li> </ul>                         | cts that may  |
| I understand that after signing this Agreement, I cannot later prohibit use of Specimens that have already been sha<br>However, I can prevent future sharing of Specimens by making a written request to RCHSD. | red.          |
| My consent choices are outlined as follows (select one):                                                                                                    |               |
|                                                                                                    |               |
| I GIVE MY CONSENT FOR Rady Children's Hospital - San Diego and Children's Primary C<br>Medical Group, Inc. to use and share with researchers any Specimens collected during the cou<br>treatment.               | are<br>rse of |
| I DENY CONSENT FOR Rady Children's Hospital - San Diego and Children's Primary Care<br>Medical Group, Inc. to use and share with researchers any Specimens collected during the cou<br>treatment.               | e<br>rse of   |
|                                                                                                    |               |
|                                                                                                    |               |
| Signature of Patient or Authorized Representative:                                                                                                    |               |
| If I sign this form as the Patient's Legal Representative, I understand that all references in this form to "I", "me" or "<br>the Patient.                                                                      | my" refer to  |
| If signed by someone other than the patient, enter name and relationship:                                                                                                    |               |
| Relationship to Patient:<br>*  ● Self  ○ Parent  ○ Legal Guardian  ○ Other Approved Caregiver                                                                                                    |               |
| Name of Legal Representative: Test Employee                                                                                                    |               |
|                                                                                                    |               |
|                                                                                                    |               |
| Signature of Patient or Legal Representative                                                                                                    |               |
|                                                                                                    |               |
|                                                                                                    |               |
| 70300 (08/2020) Page [pageNum] of [pageCount]                                                                                                    |               |
| 70300 (08/2020) Page [pageNum] of [pageCount]                                                                                                    |               |
| 70300 (86/2020) Page [pageNum] of [pageCount]                                                                                                    |               |
| 70000 (08/2020) Page [pageNum] of [pageCount]                                                                                                    |               |

9. Click "SUBMIT" to complete EZ Arrival

| MyChan<br>at Rady Child | ren s Test                                                                               | Health                                                                                                    | Visits                  | Messaging          | Billing                | Resources          | 2 ==<br>Profile                                             | Test One Employee<br>Log Out                                                                                                    | Ver en Español |
|-------------------------|------------------------------------------------------------------------------------------|----------------------------------------------------------------------------------------------------|-------------------------|--------------------|------------------------|--------------------|-------------------------------------------------------------|----------------------------------------------------------------------------------------------------|----------------|
|                         | eZ Arrival Please review and address t                                                   | he following docume                                                                                                    | Insurance Q<br>ents.    | uestionnaires Sign | Documents              |                    |                                                             |                                                                                                    |                |
|                         | Joint Notice of Privacy<br>Signed on 12/17/2020                                          | Practices                                                                                                    |                         |                    |                        |                    |                                                             |                                                                                                    |                |
|                         | Once this step is completed,<br>BACK FINISH LATER                                        | documents will be s                                                                                                    | ubmitted for clinic rev | Iew.               | Click SUBI<br>Arrival. | MIT to complete EZ |                                                             |                                                                                                    |                |
| MyCha<br>at Rady Chile  | It.<br>Irens                                                                             | e Health                                                                                                    | Visits                  | Messaging          | Billing                | Resources          | 2 ==<br>Profile                                             | Text One Employee<br>Log Out                                                                                                    | Ver en Español |
|                         | Appointment Details                                                                      |                                                                                                    |                         |                    |                        |                    |                                                             | Control Control Con |                |
|                         | COVID-19<br>Friday December<br>7:55 AM PST (5 mini<br>Add to Calenda                     | Testing<br>18, 2020<br><sup>Ites)</sup><br>ar                                                                                                    |                         | Get rea            | CONFIRM                |                    | 13 14 15 16 17 19<br>20 21 22 23 24 25 26<br>27 28 29 30 31 |                                                                                                    |                |
|                         | Rady Children's O<br>Health<br>3020 Children's Way<br>SAN DIEGO CA 92123<br>858-576-1700 | Rady Children's Occupational<br>Health     Review your questionnaire answers below.       SOUT Online(we'r) Wwy<br>SAV DEGO CA 32123<br>855-576-1700     Employee and Subscriber Demographics (Print) |                         |                    |                        |                    |                                                             |                                                                                                    |                |
|                         | This appointment cann<br>online. To cancel, pleas<br>858-576-1700.                       | ot be canceled<br>e call                                                                                                    | (Provide State          |                    |                        |                    |                                                             |                                                                                                    |                |

10. You can review your upcoming appointments directly from your MyChart home page. You can also review the same from the MyChart Mobile App.

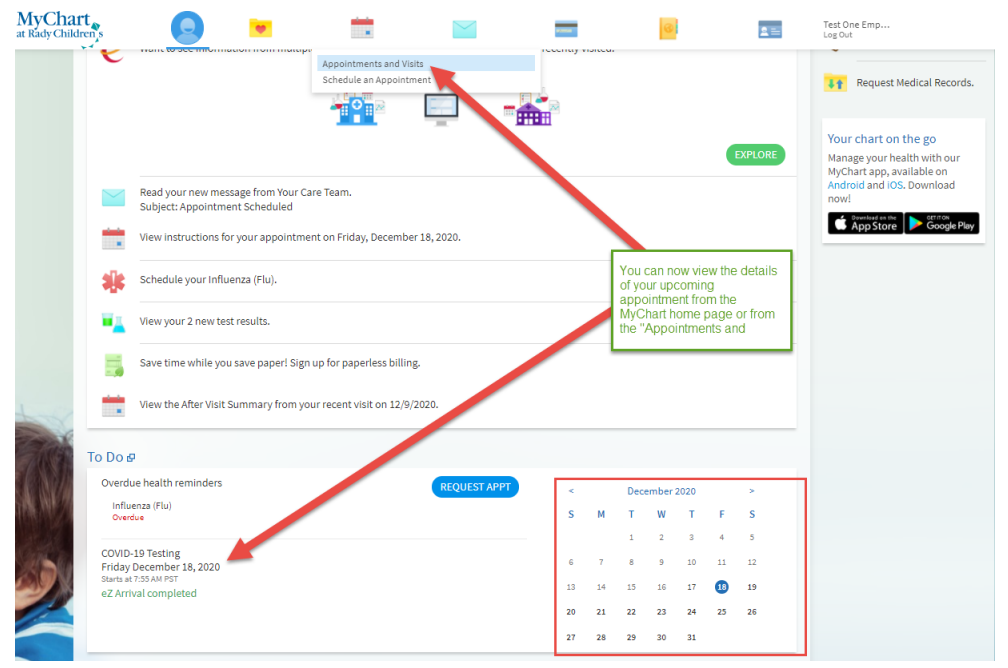

# Appointment Cancellation and/or Re-Scheduling:

If you would like to ReSchedule and/or Cancel your appointment, please use the links within the appointment details page and/or under "Visits  $\rightarrow$  Appointments & Visits".

NOTE: Cancelation/Rescheduling of appoinments is ONLY allowed until 24 hours before appointment date.

| MyChart<br>at Rady Children | s                |                                                                        |                                                      |                                        |         | 0                         | 1=                     | Test O<br>Log Ou | ne Emple<br>t                   | oyee                                                   |                                                 | v                                           | er en E                                            | spañol                       | I |
|-----------------------------|------------------|------------------------------------------------------------------------|------------------------------------------------------|----------------------------------------|---------|---------------------------|------------------------|------------------|---------------------------------|--------------------------------------------------------|-------------------------------------------------|---------------------------------------------|----------------------------------------------------|------------------------------|---|
| Appointments an             | d Visits         | est Healt                                                              | h Visits<br>Appointment<br>Schedule an               | Messaging<br>and Visits<br>Appointment | Billing | Resources                 | Profile<br>N APPOINTME | NT               | Ę                               |                                                        |                                                 |                                             |                                                    |                              | I |
| Show: Upcoming and Pa       | st 🖌 Mo          | re Filter Options                                                      |                                                      |                                        |         |                           |                        |                  | <                               |                                                        | Decem                                           | ber 20                                      | )20                                                | >                            |   |
| Upcoming Visits             |                  |                                                                        |                                                      |                                        |         |                           |                        |                  | s                               | м                                                      | т<br>1                                          | 2 :                                         | <b>FF</b><br>34                                    | <b>S</b>                     |   |
| Next 7 Days 🔿               |                  |                                                                        |                                                      |                                        |         |                           |                        |                  | 6                               | 7                                                      | 8                                               | 9 1                                         | 0 11                                               | 12                           |   |
|                             | DEC              | COVID-19 Test                                                          | ing<br>55 AM PST (5 minutes)                         |                                        |         | DETAI                     | LS                     |                  | 13                              | 14                                                     | 15                                              | 16 1                                        | 7 <b>1</b> B                                       | 19                           |   |
|                             | Fri              | Rady Children<br>3020 Children's W<br>SAN DIEGO CA 921<br>858-576-1700 | 's Occupational Heal<br>ay<br>23                     |                                        |         |                           |                        | 27<br>Rela       | 28<br>28                        | 29<br>Link                                             | 23 2<br>30 3<br>S                               | 11                                          | 20                                                 |                              |   |
|                             |                  |                                                                        |                                                      |                                        |         |                           |                        | ¥                | 41                              | Doc                                                    | umen                                            | Cente                                       | er.                                                |                              |   |
|                             | DEC<br>18<br>Fri | COVID-19 Test<br>Starts at 3:<br>Rady Children<br>3020 Children's W    | ing<br>10 PM PST (5 minutes)<br>'s Occupational Heal | th                                     |         | EZ ARRI<br>DETAI          | VAL                    | 8                |                                 |                                                        |                                                 |                                             |                                                    |                              |   |
|                             |                  | SAN DIEGO CA 921<br>858-576-1700                                       | 23                                                   |                                        | [       | Reschedule A X Cancel App | ppointment<br>ointment | }                | J If y<br>re<br>pl<br>Yo<br>''V | you wi<br>sched<br>ease i<br>ou can<br>fisits<br>site" | uld lik<br>ule yo<br>use the<br>get to<br>> App | e to c<br>ur app<br>inks<br>this s<br>ointm | ancel o<br>iointme<br>shown<br>creen fi<br>ents an | r<br>nt<br>here.<br>'om<br>d |   |
|                             |                  |                                                                        |                                                      |                                        |         |                           |                        |                  | 0                               | ono .                                                  |                                                 |                                             |                                                    |                              | / |

#### **Cancellation Process:**

| Cancel Appointment                                                  | <b>6</b> |   |
|---------------------------------------------------------------------|----------|---|
| Confirm Cancellation Please enter a comment<br>and select "Confirm  |          |   |
| DEC COVID-19 Testing<br>18<br>2020<br>Starts at 2:00 PM PST<br>2020 |          |   |
| Comments:<br>Cannot make this appointment.                          |          |   |
| 224 of 254 characters remaining                                     |          |   |
| BACK CONFIRM CANCELLATION                                           |          |   |
| Cancel Appointment                                                  |          | ) |
| Cancellation Confirmed                                              |          |   |
| Thank you. Your appointment has been canceled.                      |          |   |
| BACK TO THE HOME PAGE                                               |          |   |

#### **ReScheduling Process:**

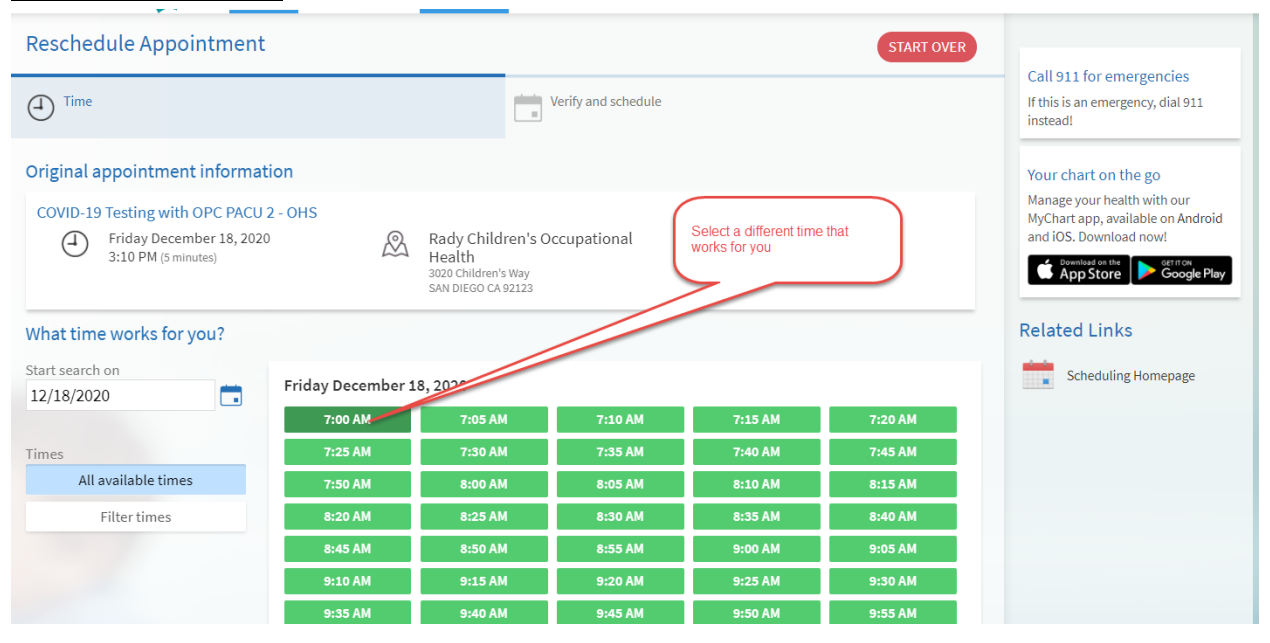

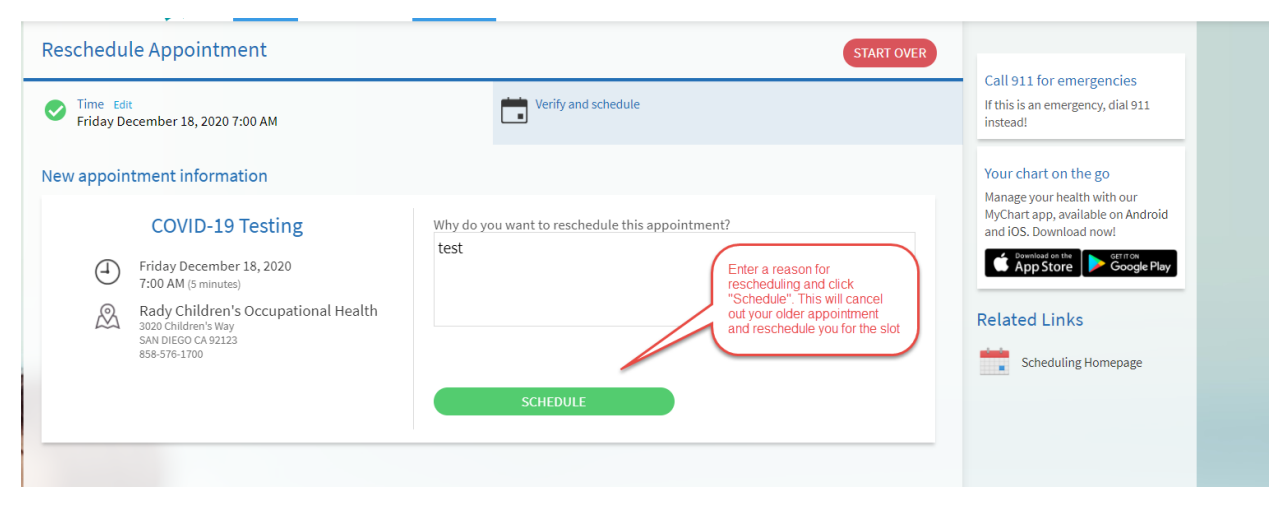